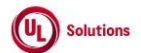

|   | A      | В                                                                | C              | D                                                                                                    | E                                                                                                    | , F                     | G                         | н                     |
|---|--------|------------------------------------------------------------------|----------------|----------------------------------------------------------------------------------------------------|----------------------------------------------------------------------------------------------------|-------------------------|---------------------------|-----------------------|
| 1 | ld     | Title                                                            | Test<br>Step # | Test Step Description                                                                                                    | Test Step Expected Result                                                                                                    | Test Case<br>Pass/ fail | Tester Name<br>/Signature | Approval<br>signature |
| 2 | 306619 | Site Configuration_Manage Home<br>Page_Announcements_Translation | 1              | Precondition:<br>1. Admin User who is a member of the "Manage Home Page" group<br>2. Active/Scheduled Announcement#1 with Image, Headline & Announcement Text added<br>3. Active/Scheduled Announcement#2 with Headline & Announcement Text added (no Image<br>added)                                                                                                    |                                                                                                    |                         |                           |                       |
| 3 |        |                                                                  | 2              | Login as Admin User; Navigate to Admin Home; Click on Manage Home page under the Site<br>Configuration menu.<br>Verify that the "Translate" dropdown is displayed in the 'Action' column against each Active &<br>Scheduled status Announcements in the 'Announcements' page.                                                                                                    | "Translate" dropdown will be displayed in 'Action' column against each Active & Scheduled status<br>Announcements in the 'Announcements' page.                                                                                                    |                         |                           |                       |
| 4 |        |                                                                  | 3              | Click on "Translate" dropdown of the Announcement#1.<br>Verify list of languages of the company are displayed in alphabetical order.                                                                                                    | List of languages of the company will be displayed in alphabetical order in "Translate" dropdown.                                                                                                    |                         |                           |                       |
| 5 |        |                                                                  | 4              | Select the required Language to translate the announcement details.<br>Verify the following details are displayed correctly in the "Add Announcement Translation -<br><selected language="" name="">" modal.<br/>1. "Upload an image" as a label.<br/>2. Toggle displayed with turned on state with value as 'Use default language image'.<br/>3. Non-editable "Headline" field is displayed with value and the "English (Default)" label is displayed<br/>beneath it.<br/>4. Translating language name is displayed as editable Headline field name with Character Counter<br/>as "0/250".<br/>5. Non-editable "Announcement Text" field is displayed with value and the "English (Default)" label<br/>is displayed beneath it.<br/>6. Translating language name is displayed as editable Announcement Text field name with<br/>Character Counter as "0/1500".<br/>7. Cancel &amp; Add buttons.<br/>8. Close (X) icon.</selected> | Following details will be displayed correctly in the "Add Announcement Translation - <selected language<br="">Names" modal.<br/>1. "Upload an image" as a label.<br/>2. Toggle displayed with turned on state with value as 'Use default language image'.<br/>3. Non-editable "Headine" field is displayed with value and the "English (Default)" label is displayed beneath it.<br/>4. Translating language name is displayed as editable Headine field name with Character Counter as "0/250".<br/>5. Non-editable "Announcement Text" field is displayed with value and the "English (Default)" label is displayed<br/>beneath it.<br/>6. Translating language name is displayed as editable Headine field name with Character Counter as<br/>"0/1500".<br/>7. Cancel &amp; Add buttons.<br/>8. Close (X) icon.</selected> |                         |                           |                       |
| 6 |        |                                                                  | 5              | Enter the content containing 250 characters for the editable Headline textbox; Try to enter more than 250 characters and verify that the user cannot provide more than 250 characters.                                                                                                    | Admin User will not be able to provide more than 250 characters for Headline.<br>The count of characters will be displayed at the bottom of the text editor as x/250 (where x= Number of                                                                                                    |                         |                           |                       |
| 7 |        |                                                                  | 6              | Click on the Cancel button / close (X) icon; Click on "Translate" dropdown of the Announcement#1<br>and select the required Language to translate the announcement details.                                                                                                    | "Add Announcement Translation - <selected language="" name="">" modal will be displayed</selected>                                                                                                    |                         |                           |                       |
| 8 |        |                                                                  | 7              | Enter the translated Headline and Announcement Text values in the respective editable text fields<br>and click on "Add" button.                                                                                                    | The "Add Announcement Translation - <selected language="" name="">" modal will be closed with added details.</selected>                                                                                                    |                         |                           |                       |
| 9 |        |                                                                  | 8              | Click on "Translate" dropdown of the Announcement#1.<br>Verify that the language for which the Announcement is translated has the right mark next to it.                                                                                                    | Language for which the Announcement will be translated will be having right mark next to it.                                                                                                    |                         |                           |                       |

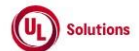

|    | A  | В     | С              | D                                                                                                    | E                                                                                                    | F                       | G                         | н                  |
|----|----|-------|----------------|----------------------------------------------------------------------------------------------------|----------------------------------------------------------------------------------------------------|-------------------------|---------------------------|--------------------|
| 1  | ld | Title | Test<br>Step # | Test Step Description                                                                                                    | Test Step Expected Result                                                                                                    | Test Case<br>Pass/ fail | Tester Name<br>/Signature | Approval signature |
| 10 |    |       | 9              | Select the language for which the translation is added.<br>Verify the following details are displayed correctly in the "Edit Announcement Translation -<br><selected language="" name="">" modal.<br/>1. "Upload an image" as a label.<br/>2. Toggle displayed with turned on state with value as 'Use default language image'.<br/>3. Non-editable "Headline" field is displayed with value and the "English (Default)" label is displayed<br/>beneath it.<br/>4. Translating language name is displayed as editable Headline field name with Character Counter<br/>as "0/250".<br/>5. Non-editable "Announcement Text" field is displayed with value and the "English (Default)" label<br/>is displayed beneath it.<br/>6. Translating language name is displayed as editable Announcement Text field name with<br/>Character Counter as "0/1500".<br/>7. Cancel, Remove &amp; Save buttons.<br/>8. Close (X) icon.</selected> | Following details will be displayed correctly in the "Edit Announcement Translation - <selected language<br="">Names" modal.<br/>1. "Upload an image" as a label.<br/>2. Toggle displayed with turned on state with value as 'Use default language image'.<br/>3. Non-editable "Headline" field is displayed with value and the "English (Default)" label is displayed beneath it.<br/>4. Translating language name is displayed as editable Headline field name with Character Counter as "0/250".<br/>5. Non-editable "Announcement Text" field is displayed with value and the "English (Default)" label is displayed beneath it.<br/>6. Translating language name is displayed as editable Announcement Text field name with Character Counter as "0/250".<br/>7. Cancel, Remove &amp; Save buttons.<br/>8. Close (X) icon.<br/>"Fdit Announcement Translation - <selected added="" and="" be="" be<="" closed="" details="" language="" modal="" names"="" th="" will=""><th></th><th></th><th></th></selected></selected> |                         |                           |                    |
| 11 |    |       | 10             | Select required another Language from the dropdown list to translate the announcement details<br>and click on "Save" button.<br>Select required another Language from the dropdown list to translate the announcement details<br>and turn off the 'Upload an image' toggle.<br>Verify Information box related to the Upload an image field is displayed with the below details in<br>the box.<br>a. Information icon<br>b. Allowed upload file types: JPEG, PNG, GIF, JPG<br>c. Maximum size: 2 MB<br>d. Recommended dimensions of the images: Height - 400px and Width - 900px<br>Upload an image field box with the below details:<br>a. "Browse" button and 'or drop an image here" text inside the box below the Information box<br>related to the Upload an image field.                                                                                                    | "Add Announcement Translation - <selected language="" name="">" modal will be displayed and an information box<br/>related to the Upload an image field will be displayed with the below details in the box.<br/>a. Information icon<br/>b. Allowed upload file types: JPEG, PNG, GIF, JPG<br/>c. Maximum size: 2 MB<br/>d. Recommended dimensions of the images: Height - 400px and Width - 900px<br/>Upload an image field box with the below details:<br/>a. "Browse" button and "or drop an image here" text inside the box below the Information box related to the<br/>Upload an image field.</selected>                                                                                                    |                         |                           |                    |
| 13 |    |       | 12             | Upload an Image of any of the following types through browse or drag & drop option.<br>1. JPEG<br>2. PNG<br>3. GIF<br>4. JPG<br>Enter the translated Headline and Announcement Text values in the respective editable text fields                                                                                                    | Admin User will be able to Upload an image Successfully and see the following details.<br>1. Preview of the Image<br>2. File Name<br>3. File Size<br>4. Success Message "File uploaded successfully"<br>5. "Delete" icon on the right side<br>"Add Announcement Translation - <selected language="" name="">" modal will be closed without saving the added</selected>                                                                                                    |                         |                           |                    |
| 14 |    |       | 13             | and click on the "Cancel" button / close (X) icon.<br>Click on the "Translate" dropdown of Announcement#1; Select the required language; Turn off the<br>"Use Default Language Image" toggle; Add the image through the Browse option, enter the<br>translated Headline and Announcement Text values in the respective editable text fields and click<br>on "Add" button.                                                                                                    | details and navigated back to the Announcement page grid.<br>"Add Announcement Translation - <selected language="" name="">" modal will be closed and added details will be<br/>saved.</selected>                                                                                                    |                         |                           |                    |

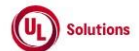

|    | A  | В     | С              | D                                                                                                    | E                                                                                                    | F                       | G                         | н                  |
|----|----|-------|----------------|----------------------------------------------------------------------------------------------------|----------------------------------------------------------------------------------------------------|-------------------------|---------------------------|--------------------|
| 1  | ld | Title | Test<br>Step # | Test Step Description                                                                                                    | Test Step Expected Result                                                                                                    | Test Case<br>Pass/ fail | Tester Name<br>/Signature | Approval signature |
| 16 |    |       | 15             | Click on the "Translate" dropdown of Announcement#1 and select the language for which the translation is added.<br>Verify the following details are displayed correctly in the "Edit Announcement Translation -<br><selected language="" name="">" modal.<br/>1. "Upload an image" as a label.<br/>2. Toggle displayed with turned OFF state with value as 'Use default language image'.<br/>3. Information icon with below details<br/>a. Allowed upload file types: JPEG, PNG, GIF, JPG<br/>b. Maximum size: 2 MB<br/>c. Recommended dimensions of the images: Height - 400px and Width - 900px<br/>4. "Browse" button with disabled state and "or drop an image here" text next to the button.<br/>5. Added image with file name &amp; file size and delete icon next to it.<br/>6. Non-editable "Headline" field is displayed with value and the "English (Default)" label is displayed<br/>beneath it.<br/>7. Translated language name, editable Headline field with translated value.<br/>8. Non-editable "Announcement Text" field is displayed with value and the "English (Default)" label<br/>is displayed beneath it.<br/>9. Translated language name, editable Announcement Text field with translated value.<br/>10. Cancel, Remove &amp; Save buttons.<br/>11. Close (X) icon.</selected> | Following details will be displayed correctly in the "Edit Announcement Translation - <selected language<br="">Names" modal.<br/>1. "Upload an image" as a label.<br/>2. Toggle displayed with turned OFF state with value as 'Use default language image'.<br/>3. Information icon with below details<br/>a. Allowed upload file types: JPEG, PNG, GIF, JPG<br/>b. Maximum size: 2 MB<br/>c. Recommended dimensions of the images: Height - 400px and Width - 900px<br/>4. "Browse" button with disabled state and "or drop an image here" text next to the button.<br/>5. Added image with file name &amp; file size and delete icon next to it.<br/>6. Non-editable "Headline" field is displayed with value and the "English (Default)" label is displayed beneath it.<br/>7. Translated language name, editable Headline field with value and the "English (Default)" label is displayed<br/>beneath it.<br/>9. Translated language name, editable Announcement Text field with translated value.<br/>10. Cancel, Remove &amp; Save buttons.<br/>11. Close (X) icon.</selected> |                         |                           |                    |
| 17 |    |       | 16             | Click on the "Cancel" button in the edit modal; Click on the "Translate" dropdown of<br>Announcement#2 and select the required language.<br>Verify the following details are displayed correctly in the "Add Announcement Translation -<br><selected language="" name="">" modal.<br/>1. "Upload an image" as a label.<br/>2. Toggle displayed with turned off state with value as 'Use default language image'.<br/>3. "Browse" button and "or drop an image here" text inside the box below the Information box<br/>related to the Upload an image field.<br/>4. Non-editable "Headline" field is displayed with value and the "English (Default)" label is displayed<br/>beneath it.<br/>5. Translating language name is displayed as editable Headline field name with Character Counter<br/>as "0/250".<br/>6. Non-editable "Announcement Text" field is displayed with value and the "English (Default)" label<br/>is displayed beneath it.<br/>7. Translating language name is displayed as editable Announcement Text field name with<br/>Character Counter as "0/1500".<br/>8. Cancel &amp; Add buttons.<br/>9. Close (X) icon.</selected>                                                                                                    | Following details will be displayed correctly in the "Add Announcement Translation - <selected language<br="">Name&gt;" modal.<br/>1. "Upload an image" as a label.<br/>2. Toggle displayed with turned off state with value as 'Use default language image'.<br/>3. "Browse" button and "or drop an image here" text inside the box below the Information box related to the<br/>Upload an image field.<br/>4. Non-editable "Headline" field is displayed with value and the "English (Default)" label is displayed beneath it.<br/>5. Translating language name is displayed as editable Headline field name with Character Counter as "0/250".<br/>6. Non-editable "Announcement Text" field is displayed with value and the "English (Default)" label is displayed<br/>beneath it.<br/>7. Translating language name is displayed as editable Announcement Text field name with Character Counter as<br/>"0/1500".<br/>8. Cancel &amp; Add buttons.<br/>9. Close (X) icon.</selected>                                                                                             |                         |                           |                    |
| 18 |    |       | 17             | Add the image through the Browse option, enter the translated Headline and Announcement Text<br>values in the respective editable text fields and click on "Add" button.                                                                                                    | "Add Announcement Translation - <selected language="" name="">" modal will be closed and added details will be<br/>saved</selected>                                                                                                    |                         |                           |                    |
| 19 |    |       | 18             | Click on the "Translate" dropdown of Announcement#2 and select the language for which the<br>translation is added.<br>Verify that the added image and translated Headline & Announcement Text details displayed<br>correctly in the edit modal with the Cancel, Remove & Save button.                                                                                                    | Added image and translated Headline & Announcement Text details will be displayed correctly in the edit modal<br>with the Cancel, Remove & Save button.                                                                                                    |                         |                           |                    |

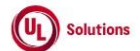

|    | A      | В                                                        | C              | D                                                                                                    | E                                                                                                    |                         | G                         | н                     |
|----|--------|----------------------------------------------------------|----------------|----------------------------------------------------------------------------------------------------|----------------------------------------------------------------------------------------------------|-------------------------|---------------------------|-----------------------|
| 1  | ld     | Title                                                    | Test<br>Step # | Test Step Description                                                                                                    | Test Step Expected Result                                                                                                    | Test Case<br>Pass/ fail | Tester Name<br>/Signature | Approval<br>signature |
| 20 |        |                                                          | 19             | Remove the existing image and upload the new image through the Browse option, Update the<br>translated Headline and Announcement Text values in the respective editable text fields and click<br>on the "Save" button.                                                                                                    | "Edit Announcement Translation - <selected language="" name="">" modal will be closed and added details will be<br/>saved in the Announcement.</selected> |                         |                           |                       |
| 21 |        |                                                          | 20             | Click on the "Translate" dropdown of Announcement#2 and select the language for which the<br>translation is added; Click on the "Remove" button in the edit modal; Click on the "Remove" button<br>in the "Remove Announcement Translation" modal.<br>Verify that the Edit Announcement Translation modal is closed                                                                                                    | Edit Announcement Translation modal will be closed.                                                                                                    |                         |                           |                       |
| 22 |        |                                                          | 21             | Click on "Translate" dropdown of the Announcement#2.<br>Verify that the right mark is not displayed next to the language for which the translation is removed.                                                                                                    | Right mark will not be displayed next the language for which translation is removed.                                                                      |                         |                           |                       |
| 23 | 308892 | Knowledge Center_Home<br>Page_Announcements_Translations | 1              | Precondition:<br>1. Company preference "Manage Home Page" Preference turned ON.<br>2. Toggle "Enable Home Page" is turned ON.<br>3. Announcement#1 with translations added for Arabic and Chinese (Simplified language<br>4. Admin user with the preferred language set to English<br>5. User #1 - With preferred language set to Chinese (Simplified).<br>6. User #2 - With preferred language set to Chinese (Simplified).<br>7. User #3 - With preferred language set to Hindi. |                                                                                                    |                         |                           |                       |
| 24 |        |                                                          | 2              | Login in as Admin User, Click on Home tab. Verify that Admin User is able to view the<br>Announcements widget.                                                                                                    | Announcement#1 in the Home Page will be displayed in the default language (English) to the Admin User.                                                    |                         |                           |                       |
| 25 |        |                                                          | 3              | Sign out as Admin User, Login in as User #1, Click on the Home tab and Verify that User #1 is able to view the Announcements widget.                                                                                                    | Announcement#1 in the Home Page will be displayed in the Arabic language to the User#1.                                                                   |                         |                           |                       |
| 26 |        |                                                          | 4              | Sign out as User#1, Login in as User #2, Click on the Home tab and Verify that User #2 is able to view the Announcements widget.                                                                                                    | Announcement#1 in the Home Page will be displayed in the Chinese (Simplified) language to the User#2.                                                     |                         |                           |                       |
| 27 |        |                                                          | 5              | Sign out as user #2, togin in as user #3, thick on the Home tab, and verny that user #3 is able to view the Announcements widget.                                                                                                    | Announcement#1 in the Home Page will be displayed in the default language (english) to the User#5.                                                        |                         |                           |                       |
| 28 | 309727 | Knowledge Center_Home Page_Quick<br>Links_Translation    | 1              | Precondition:<br>1. Company preference "Manage Home Page" Preference turned ON.<br>2. Toggle "Enable Home Page" is turned ON.<br>3. Quick Links with translations added for Arabic and Chinese (Simplified) languages<br>4. Admin user with the preferred language set to English<br>5. User #1 - With preferred language set to Arabic.<br>6. User #2 - With preferred language set to Chinese (Simplified).<br>7. User #3 - With preferred language set to Hindi.                |                                                                                                    |                         |                           |                       |
| 29 |        |                                                          | 2              | Login in as Admin User, Click on Home tab. Verify that Admin User is able to view the Quick Links widget.                                                                                                    | Quick Links in the Home Page will be displayed in the default language (English) to the Admin User.                                                       |                         |                           |                       |

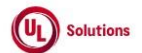

|    | А      | В                                                              | С              | D                                                                                                    | E                                                                                                    | F                       | G                         | Н                  |
|----|--------|----------------------------------------------------------------|----------------|----------------------------------------------------------------------------------------------------|----------------------------------------------------------------------------------------------------|-------------------------|---------------------------|--------------------|
| 1  | ld     | Title                                                          | Test<br>Step # | Test Step Description                                                                                                    | Test Step Expected Result                                                                                                    | Test Case<br>Pass/ fail | Tester Name<br>/Signature | Approval signature |
| 30 |        |                                                                | 3              | Sign out as Admin User, Login in as User #1, Click on the Home tab and Verify that User #1 is able to<br>view the Quick Links widget.                                                                                                    | Quick Links in the Home Page will be displayed in the Arabic language to the User#1.                                                                                                    |                         |                           |                    |
| 31 |        |                                                                | 4              | Sign out as Admin User, Login in as User #2, Click on the Home tab and Verify that User #2 is able to<br>view the Quick Links widget.                                                                                                    | Quick Links in the Home Page will be displayed in the Chinese (Simplified) language to the User#2.                                                                                                    |                         |                           |                    |
| 32 |        |                                                                | 5              | Sign out as User #2, Login in as User #3, Click on the Home tab, and Verify that User #3 is able to<br>view the Quick Links widget.                                                                                                    | Quick Links in the Home Page will be displayed in the default language (English) to the User#3.                                                                                                    |                         |                           |                    |
| 33 | 309730 | Site Configuration_Manage Home<br>Page_Quick links_Translation | 1              | Precondition:<br>1. Admin User who is member of "Manage Home Page" group<br>2. Quick Links                                                                                                    |                                                                                                    |                         |                           |                    |
|    |        |                                                                | 2              | Login as Admin User; Navigate to Admin Home; Click on Manage Home page under Site<br>Configuration menu, Click on 'Quick Links' link under 'Configuration' section in the left navigation.                                                                                                    | Quick Links page is displayed with all the detail displayed correctly along with Modified By and Modified On.                                                                                                    |                         |                           |                    |
| 34 |        |                                                                |                | Click on language dropdown of the Quick Links Editor.                                                                                                    | List of languages of the company are displayed in alphabetical order in "Translate" dropdown.                                                                                                    |                         |                           |                    |
|    |        |                                                                | 3              | Verify that the Admin User is able to see the drop-down with English (Default) as default option and<br>all Languages available for the company are displayed in alphabetical order in the dropdown.                                                                                                    |                                                                                                    |                         |                           |                    |
| 35 |        |                                                                | 4              | Click on any language from the drop-down list other than the Default Language, click on any of the<br>available links, click on edit (Translate link - <selected language="">) icon.<br/>Verify the following details are displayed correctly in the "Translate link - Chosen Language " pop-up<br/>-Title: "Translate link - <selected language=""> "<br/>-Web Address:<br/>-Display Text:<br/>-Title:<br/>-Update button<br/>-"X" icon on the right.<br/>Verify Modified By and Modified On will be hidden when the Language other than "English (Default)<br/>in the Quick Links Page"</selected></selected> | Following details will be displayed correctly in the "Translate link - <selected language="">" pop-up-Title:<br/>"Translate link - Chosen Language "<br/>-Web Address:<br/>-Display Text:<br/>-Display Text:<br/>-Title:<br/>-Update<br/>-Cancel<br/>-Cancel<br/>-"X" (con on the right.<br/>Modified By and Modified On will be hidden when the Language other than "English (Default) in the Quick Links<br/>Page"</selected> |                         |                           |                    |
| 36 |        |                                                                | 5              | Translate the following fields for the selected language and click on Update button.<br>-Web Address<br>-Display Text<br>-Title                                                                                                    | "Translate link - <selected language="">" pop-up is closed with translated values.</selected>                                                                                                    |                         |                           |                    |
| 37 |        |                                                                |                | Verify "Translate link - <selected "="" closed="" is="" languages="" pop-up="" translated="" values.<br="" with="">Select the other language from the language dropdown.</selected>                                                                                                    | Tool tip message will be displayed as below in the language dropdown field with alert symbol with 'Yes' and<br>close icon.                                                                                                    |                         |                           |                    |
| 38 |        |                                                                | 6              | verny toor up message is displayed as below in the language dropdown field with alert symbol with<br>'Yes' and close icon.<br>"Your translation is not saved. Changing the language will lose your updates.<br>Are you sure you want to continue?" is displayed.                                                                                                    | Are you want to continue? Yes" is displayed.                                                                                                    |                         |                           |                    |
| 39 |        |                                                                | 7              | Click on 'Yes' in the tool tip, click on the translated link, click on edit icon Verify quick link details are displayed for the selected language.                                                                                                    | Quick links will be displayed correctly for the selected language.                                                                                                    |                         |                           |                    |

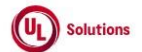

|    | A      | В                                                           | С              | D                                                                                                    | E                                                                                                    | F                       | G                         | н                     |
|----|--------|-------------------------------------------------------------|----------------|----------------------------------------------------------------------------------------------------|----------------------------------------------------------------------------------------------------|-------------------------|---------------------------|-----------------------|
| 1  | ld     | Title                                                       | Test<br>Step # | Test Step Description                                                                                                    | Test Step Expected Result                                                                                                    | Test Case<br>Pass/ fail | Tester Name<br>/Signature | Approval<br>signature |
| 40 |        |                                                             | 8              | Translate the following fields for any language other than Default Language; click on Update button.<br>Click on Save button.<br>-Web Address<br>-Display Text<br>-Title<br>Verify "Confirmation - Quick Links" pop-up is displayed with the message as "Click "Continue" to<br>save your changes, if you wish to discard your changes, please click "Cancel", and Cancel and<br>Continue buttons. | "Confirmation - Quick Links" pop-up will be displayed with the message as "Click "Continue" to save your<br>changes, if you wish to discard your changes, please click "Cancel", and Cancel and Continue buttons. |                         |                           |                       |
| 40 |        |                                                             | 9              | Click on Continue button.<br>Verify that success message is displayed as "Your changes have been successfully saved." at the top<br>of the Quick Links Editor and 'Modified By' and 'Modified On' field values will not be displayed.                                                                                                    | Success message will be displayed as "Your changes have been successfully saved." at the top of the Quick Links<br>Editor and 'Modified By' and 'Modified On' field values will not be displayed.                 |                         |                           |                       |
| 42 |        |                                                             | 10             | Click on selected language dropdown of the Quick Links Editor,<br>Verify that right mark is displayed next to language in the 'Language' dropdown for which<br>translation is added.                                                                                                    | Right mark is displayed next to the language for which translation is added.                                                                                                    |                         |                           |                       |
| 43 |        |                                                             | 11             | Click on translated link, click on edit icon.<br>Verify "Translate link - <selected language=""> " pop-up is displayed with translated values.</selected>                                                                                                    | "Translate link - <selected language=""> " pop-up is displayed with translated values.</selected>                                                                                                    |                         |                           |                       |
| 44 |        |                                                             | 12             | Click on Cancel button; Remove all the links and click on Save button; Click on Continue button.                                                                                                    | Translations will be removed, and links of the English (Default) will be displayed for the selected Language                                                                                                    |                         |                           |                       |
| 45 | 310846 | Site Configuration_Manage Home<br>Page_Get Help_Translation | 1              | PRECONDITIONS:<br>1. Admin User who is a member of "Manage Home Page" special tool.<br>2. Get Help with some text and links.                                                                                                    |                                                                                                    |                         |                           |                       |
|    |        |                                                             | 2              | Login as Admin User; Navigate to Admin Home; Click on Manage Home Page under Site<br>Configuration menu, click on 'Get Help' under 'Configuration' section in the left navigation.<br>Verify Admin User is able to see the Language dropdown with English (Default) as default option.                                                                                                    | Get Help page will be displayed along with Modified By and Modified On details.<br>Admin User will be able to see the dropdown with English (Default) as default option.                                          |                         |                           |                       |
| 46 |        |                                                             | 3              | Click on Language dropdown and verify all Languages available for the company are displayed in<br>alphabetical order in the dropdown.                                                                                                    | All Languages available for the company will be displayed in alphabetical order in the dropdown.                                                                                                    |                         |                           |                       |

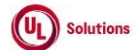

|    | A  | В     | С              | D                                                                                                    | E                                                                                                    | F                       | G                         | Н                     |
|----|----|-------|----------------|----------------------------------------------------------------------------------------------------|----------------------------------------------------------------------------------------------------|-------------------------|---------------------------|-----------------------|
| 1  | ld | Title | Test<br>Step # | Test Step Description                                                                                                    | Test Step Expected Result                                                                                                    | Test Case<br>Pass/ fail | Tester Name<br>/Signature | Approval<br>signature |
| 48 |    |       | 4              | Click on any language other than the Default Language (for which translation is not already added),<br>click on any of the available links, click on edit (Translate link - Selected Language>) icon.<br>Verify the following details are displayed correctly in the "Translate link - Selected Language>" pop-<br>up:<br>-Title: "Translate link - <selected language=""> "<br/>-Web Address field<br/>-Display Text field<br/>-Update button<br/>-Cancel button<br/>-Cancel button<br/>-"X" option<br/>Verify Modified By and Modified On will be hidden when the Language other than "English<br/>(Default)" is selected in the Get Help Page.</selected> | Following details will be displayed correctly in the "Translate link - <selected language="">" pop-up:<br/>-Title: "Translate link - Chosen Language "<br/>-Web Address field<br/>-Display Text field<br/>-Display Text field<br/>-Update button<br/>-Cancel button<br/>-Cancel button<br/>-"X" option<br/>Modified By and Modified On will be hidden when the Language other than "English (Default)" is selected in the<br/>Get Help Page.</selected> |                         |                           |                       |
| 49 |    |       | 5              | Translate the following fields for the selected language and click on Update button.<br>-Display Text<br>-Title<br>Verify "Translate link - <selected language=""> " pop-up is closed and translated values are displayed<br/>in the Get Help page.</selected>                                                                                                    | "Translate link - <selected language="">" pop-up will be closed and translated values will be displayed in the Get<br/>Help page.</selected>                                                                                                    |                         |                           |                       |
| 50 |    |       | 6              | Select the other language from the language dropdown.<br>Verify tool tip message is displayed as below in the language dropdown field with alert symbol,<br>"Yes" option and close icon.<br>"Your translation is not saved. Changing the language will lose your updates.<br>Are you sure you want to continue?"                                                                                                    | Tool tip message will be displayed as below in the language dropdown field with alert symbol, "Yes" option and<br>close icon.<br>"Your translation is not saved. Changing the language will lose your updates.<br>Are you sure you want to continue?"                                                                                                    |                         |                           |                       |
| 51 |    |       | 7              | Click on 'Yes' in the tool tip, click on any link, click on edit (Translate link - <selected language="">)<br/>icon.<br/>Verify "Translate link - Selected Language&gt;" pop-up is displayed for the selected language.</selected>                                                                                                    | "Translate link - Selected Language>" pop-up will be displayed for the selected language.                                                                                                    |                         |                           |                       |
| 52 |    |       | 8              | Translate the following fields for the selected language; click on Update button. Click on Save<br>button.<br>-Display Text<br>-Title<br>Verify "Confirmation - Get Help" pop-up is displayed with the message "Click "Continue" to save<br>your changes, if you wish to discard your changes, please click "Cancel", along with Cancel and<br>Continue buttons.                                                                                                    | "Confirmation - Get Help" pop-up will be displayed with the message "Click "Continue" to save your changes, if<br>you wish to discard your changes, please click "Cancel", along with Cancel and Continue buttons.                                                                                                    |                         |                           |                       |
| 53 |    |       | 9              | Click on Continue button.<br>Verify that success message is displayed as "Your changes have been successfully saved." at the top<br>of the Get Help Editor and 'Modified By' and 'Modified On' field values are not displayed.                                                                                                    | Success message will be displayed as "Your changes have been successfully saved." at the top of the Get Help<br>Editor and 'Modified By' and 'Modified On' field values will not be displayed.                                                                                                    |                         |                           |                       |

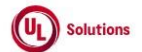

| L | A             | В                                                  | С              | D                                                                                                    | E                                                                                                    | F                       | G                         | Н                     |
|---|---------------|----------------------------------------------------|----------------|----------------------------------------------------------------------------------------------------|----------------------------------------------------------------------------------------------------|-------------------------|---------------------------|-----------------------|
|   | 1 <b>Id</b>   | Title                                              | Test<br>Step # | Test Step Description                                                                                                    | Test Step Expected Result                                                                                                | Test Case<br>Pass/ fail | Tester Name<br>/Signature | Approval<br>signature |
| - | 4             |                                                    | 10             | Click on language dropdown and verify the green tick mark is displayed next to language for which<br>translation is added.                                                                                                    | Green tick mark will be displayed next to language for which translation is added.                                       |                         |                           |                       |
| 5 | 5             |                                                    | 11             | Click on the translated link, click on edit icon.<br>Verify "Translate link - <selected language=""> " pop-up is displayed with translated values.</selected>                                                                                                    | "Translate link - <selected language="">" pop-up will be displayed with translated values.</selected>                    |                         |                           |                       |
|   | 6             |                                                    | 12             | Click on Cancel button; Remove all the links and text and click on Save button; click on Continue<br>button.                                                                                                    | Links and Text will be removed, and the content of the English (Default) will be displayed for the selected<br>Language. |                         |                           |                       |
|   | 310851        | Knowledge Center_Home Page_Get<br>Help_Translation | 1              | Precondition:<br>1. Company preference "Manage Home Page" Preference turned ON.<br>2. Toggle "Enable Home Page" is turned ON.<br>3. Get Help with translations added for Arabic and Chinese (Simplified) languages<br>4. Admin user with the preferred language set to English<br>5. User #1 - With preferred language set to Arabic.<br>6. User #2 - With preferred language set to Chinese (Simplified).<br>7. User #3 - With preferred language set to Hindi. |                                                                                                    |                         |                           |                       |
| 5 | <u>7</u><br>8 |                                                    | 2              | Login in as Admin User, Click on Home tab. Verify that Admin User is able to view the Get Help widget.                                                                                                    | Get Help in the Home Page will be displayed in the default language (English) to the Admin User.                         |                         |                           |                       |
|   | 9             |                                                    | 3              | Sign out as Admin User, Login in as User #1, Click on the Home tab and Verify that User #1 is able to<br>view the Get Help widget.                                                                                                    | Get Help in the Home Page will be displayed in the Arabic language to the User#1.                                        |                         |                           |                       |
| e | 0             |                                                    | 4              | Sign out as User#1, Login in as User #2, Click on the Home tab and Verify that User #2 is able to<br>view the Get Help widget.                                                                                                    | Get Help in the Home Page will be displayed in the Chinese (Simplified) language to the User#2.                          |                         |                           |                       |
| e | 1             |                                                    | 5              | Sign out as User #2, Login in as User #3, Click on the Home tab, and Verify that User #3 is able to<br>view the Get Help widget.                                                                                                    | Get Help in the Home Page will be displayed in the default language (English) to the User#3.                             |                         |                           |                       |